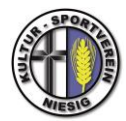

### **GOOGLE-KONTO:**

Führen Sie die folgenden Schritte aus, um einen Kalender mithilfe seiner Adresse hinzuzufügen:

- 1. Rufen Sie die Seite <u>www.google.de</u> auf und melden sich an.
- 2. Rufen Sie dem Kalender auf (meist oben rechts im Menü (Google Apps))
- 3. Klicken Sie auf den Abwärtspfeil neben Weitere Kalender.

| E-Mail                                                                                                    | Ка             | len            | der            | Te             | st &           | Tabellen | Fotos | Reader  | Web         | ) Mehr -  |                       | 54    | stocks.se | mæqoog    | lemail.c | - 🛱        |
|----------------------------------------------------------------------------------------------------|----------------|----------------|----------------|----------------|----------------|----------|-------|---------|-------------|-----------|-----------------------|-------|-----------|-----------|----------|------------|
| Google kalender                                                                                                    |                |                |                |                |                |          | Mein  | e Kale  | ander durch | suchen    | Suchoptionen anzeigen |       |           |           |          |            |
| Termir                                                                                                    | n eint         | rage           | en             |                |                | Heute    |       | 💽 Mai   | 2011        |           |                       | 1     |           |           |          |            |
|                                                                                                    |                |                |                |                |                |          | 摘     | Drucken | Aktu        | alisieren | Tag                   | Woche | Monat     | 4 Tage    | Termini  | ibersicht  |
| Mai 2011                                                                                                    |                |                | g              | 11 A A A       | Mo             | Di       |       | sel l   | M           | Do        |                       | Fr    | S         | a<br>Trin | So       |            |
| M D<br>25 26<br>2 3                                                                                                    | M<br>27<br>4   | D<br>28<br>5   | F 29 6         | S 30 7         | 8<br>1<br>8    |          | 192   |         |             | 19        |                       | - 47  |           | 43        | T        | ag der Arb |
| 9 10<br>16 17<br>23 24                                                                                                    | 11<br>18<br>25 | 12<br>19<br>26 | 13<br>20<br>27 | 14<br>21<br>28 | 15<br>22<br>29 |          | 2     |         | 3           | 4         |                       | 5     |           | 6         | Z        |            |
| 30 31 1 2 3 4 5   Meine Kalender Image: Stocks sem@gmail.com Image: Stocks sem@gmail.com |                |                |                |                | 9              |          | 10    | 11      |             | 12        |                       | 13    | 14        | \$        |          |            |
| Weiter                                                                                                    | e Ka           | len            | der            | black          |                |          | 16    |         | 17          | 18        |                       | 19    |           | 20        | 21       | 2          |
| Deutsc                                                                                                    | he Fi          | alert<br>En    | age<br>stellu  | nder           |                | 1        | 23    |         | 24          | 25        |                       | 25    |           | 27        | 28       | 2          |
|                                                                                                    |                |                |                |                |                |          | 30    |         | 31          | t. Jin    |                       | 2     |           | 3         | 4        |            |

- 4. Wählen Sie Über URL hinzufügen aus dem Menü aus.
- 5. Kopieren Sie die Adresse des Kalenders <u>https://www.google.com/calendar/ical/jhfrqcoq4kte75q3pm8gqte2hk%40group.calendar.google.com/publ</u> <u>ic/basic.ics</u>

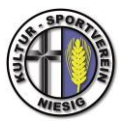

| F → C                                                                  | f 🔒 b                                                                                                    | ttps://www.goog                                                        | le.com/calend                                                       | ar/render?                      | p⊫1 û                 | 🕼 🚘           | × 🛃 🛛    | 1 🛃 🦉   |  |  |  |  |
|------------------------------------------------------------------------|----------------------------------------------------------------------------------------------------|------------------------------------------------------------------------|---------------------------------------------------------------------|---------------------------------|-----------------------|---------------|----------|---------|--|--|--|--|
| Google                                                                 | kalende                                                                                                    | ər                                                                     | Meine Kalender durchsüchen Suchoptionen anzeigen                    |                                 |                       |               |          |         |  |  |  |  |
| Termin eintr                                                           | agen                                                                                                    | Heute                                                                  | Heute Juni 2011                                                     |                                 |                       |               |          |         |  |  |  |  |
|                                                                        |                                                                                                    | Drucker                                                                | Aktualisieren                                                       | Tag )                           | Noche Mo              | inat 4 Tage   | Terminüb | ersicht |  |  |  |  |
| uni 2011                                                               | 1                                                                                                    | Mo Ball                                                                | CN .                                                                | M                               | Do                    | ₽r.           | Sa       | Só      |  |  |  |  |
| 13 14 15<br>20 21 22<br>27 28 29<br>4 5 11<br>Meine Kale<br>stocks.sem | URL:                                                                                                    | Venn Ihnen die A<br>Im ICal-Formathi<br>□ Den Kalende<br>Kalender hin: | dresse für einer<br>er eingeben.<br>röffentlich mac<br>zufligen Abb | n Kalender I<br>hen?<br>brechen | oekannt ist, ki       | önnen Sie die | 58       | 1       |  |  |  |  |
| ufgaben                                                                | interior and a second                                                                                                    | _                                                                      |                                                                     |                                 | and the second second |               | 5        | 2       |  |  |  |  |
| namiarin an                                                            | and the second second s |                                                                        |                                                                     |                                 |                       |               |          |         |  |  |  |  |

- 6. Fügen Sie die Adresse in das bereitgestellte Feld ein. (Auf keinen Fall den Haken bei "Den Kalender öffentlich machen?" setzen!!!)
- 7. Klicken Sie auf **Kalender hinzufügen**. Der Kalender wird links im Abschnitt **Weitere Kalender** in der Kalenderliste angezeigt.

Hinweis: Es kann bis zu acht Stunden dauern, bis Änderungen an ICS-Feeds in Ihrem Google-Kalender angezeigt werden.

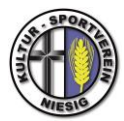

# **OUTLOOK Integration:**

- Kopieren Sie die Adresse des Kalenders: https://www.google.com/calendar/ical/jhfrqcoq4kte75q3pm8gqte2hk%40group.calendar.google.com/ public/basic.ics
- 2. Rufen Sie Ihren Kalender in Outlook auf.
- 3. Im Menupunkt "Kalender verwalten" klicken Sie auf **"Kalender öffnen"**. Klicken Sie auf **"aus dem** Internet".

oder

Klicken auf **Menü** und wähle **Kontoeinstellungen** (oder **Datei**, dann **Kontoeinstellungen**). Klicke auf den Tab **Internet Kalender**, dann auf den Button **Neu** 

- 4. Fügen Sie im erscheinenden Feld die oben kopierte Webadresse des iCal durch Kopieren und Einfügen ein oder geben Sie diese dort ein und bestätigen die Eingabe
- 5. Die Frage ob sie den Kalender abonnieren wollen beantworten sie mit "Ja".

oder

Benenne den Kalender und drücke OK.

6. Der Kalender erscheint nun in Outlook

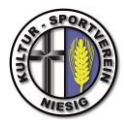

### Thunderbird Lightning Integration:

- Kopieren sie die Adresse des Kalenders: <u>https://www.google.com/calendar/ical/jhfrqcoq4kte75q3pm8gqte2hk%40group.calendar.google.com</u> <u>/public/basic.ics</u>
- 2. Nachdem sie Lightning in Thunderbird integriert haben, wählen sie den Bereich "Kalender aus"
- 3. Im freien Raum auf der linken Seite machen sie einen Rechtsklick und im Kontextmenu wählen sie "Neuer Kalender" aus
- 4. Im startenden Assistent "Neuen Kalender erstellen" wählen Sie "Im Netzwerk" aus und klicken auf weiter
- 5. Im nächsten Fenster wählen sie das Format "CalDAV" aus
- 6. Ins darunter liegende Feld "Adresse" fügen sie die oben kopierte Adresse ein und klicken auf weiter
- 7. Im nächsten Fenster vergeben sie einen Namen und eine Farbe und klicken auf weiter
- 8. Auf "Fertig stellen" klicken

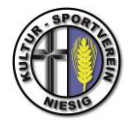

# HILFE Videos

#### **Outlook Integration:**

https://www.youtube.com/watch?v=8ztTlaIFrS8

#### **Thunderbird Integration:**

https://www.youtube.com/watch?v=qG\_YHe9pBjE